# ASReml 4 (RLM) macOS installation guide

This implementation was produced under macOS version 10.13.2 and should be compatible with other similar macOS version.

• This software is not suitable for PowerPC architecture.

#### Files Included in the Installation

The program is provided as a package (pkg) file, comprising a script and binary executable images of the latest version of ASReml, along with documentation and examples.

The files are distributed between 3 folders and include among others:

| bin\asreml.sh     | shell script to invoke the program                                |  |  |
|-------------------|-------------------------------------------------------------------|--|--|
| bin\myowngdg.f90  | example Fortran source for OWN variance structure                 |  |  |
| doc\ASReml.htm    | HTML Help files (view in normal browser)                          |  |  |
| doc\UserGuide.pdf | Principal source of reference                                     |  |  |
| doc\UpdateR4.pdf  | Description of changes from previous versions                     |  |  |
| doc\pedigree.pdf  | Description of pedigree options                                   |  |  |
| examples\*.*      | Data and input files for examples contained within the User Guide |  |  |

## **Downloading ASReml 4**

**Site Reference:** On the ASReml download page you will need to enter your **Site Reference**. This is a unique string of letters and numbers that was sent in the Order Confirmation email. If someone other than yourself organized the software purchase you will need to obtain the **Site Reference** from them.

- 1. Go to the ASReml knowledge base <a href="https://asreml.kb.vsni.co.uk/asreml-4-downloads/">https://asreml.kb.vsni.co.uk/asreml-4-downloads/</a> then enter your **Site Reference** and other details to access the downloads page.
- 2. Scroll down to the macOS installation section and download the file.

# **Installing ASReml 4**

**Note**: You will need to have administrative privileges to install this software as you will be prompted for an administrator password during the installation process.

- 1. By default the downloaded installer file will be stored in your **Downloads** folder and will have the extension .pkg.
- 2. Double-click the downloaded installer file to launch the installation Wizard. This will be named ASReml-macOS-10.13.2-x64-4.x.xx.x.pkg
- 3. Follow the instructions to install ASReml. ASReml will install by default into /usr/local/vsni/asreml

## **Confirming the Installation**

We'll now carry out a number of steps to confirm that the installation is as expected. If any step fails to illicit the desired response it means something has gone awry: in this instance please contact <a href="mailto:support@vsni.co.uk">support@vsni.co.uk</a>.

- 1. First you need to create a Reprise directory and set it to mode 777. Type the following command:
  - sudo mkdir "/Library/Application Support/Reprise"
- 2. Now type the following sudo chmod 777 "/Library/Application Support/Reprise"
- 3. Now test the install path using the type utility type asreml

This should give you a response showing you the location of the command file <code>asreml is /usr/local/bin/asreml</code>

4. List some more details of the command file with the following command: ls -l /usr/local/bin/asreml

#### This should give you the response

```
lrwxr-xr-x 1 root admin 36 Jun 18 16:49 /usr/local/bin/asreml ->
/usr/local/vsni/asreml/bin/asreml.sh
```

5. Now we know the location of this installation of ASRemI we can list the contents ls -l /usr/local/vsni/asreml/bin/

#### This should give you the response

```
total 58464

-rwxr-xr-x 1 root wheel 26471504 Jun 18 16:41 asreml

-rwxr-xr-x 1 root wheel 9217 Jun 18 16:40 asreml.sh

-rw-r--r-- 1 root wheel 3434780 Jun 18 16:40 libvsninet.dylib

-rw-r--r-- 1 root wheel 9355 Jun 7 16:30 myowngdg.f90
```

6. This is all correct so we can display a listing of ASReml commands by typing <code>asreml --help</code>

Which should give you a list of commands that explain how to interact with ASReml.

7. You can now display your license status by typing asreml --status

If your status shows that you already have a license (because you are upgrading, rather than installing for the first time), you can skip to section **Running ASRemI 4** to test the installation.

If your status shows as 'No license for product', continue with Activating ASRemI 4

| 0 0                                                                                                    | 😺 Install ASReml-MacOS-10.13.2-x64                                                                                                    |
|----------------------------------------------------------------------------------------------------|----------------------------------------------------------------------------------------------------|
| <ul> <li>Introduction</li> <li>Licence</li> <li>Destination Select</li> <li>Installation Type</li> <li>Installation</li> <li>Summary</li> </ul> | <ul> <li>Install ASReml-MacOS-10.13.2-x64</li> <li>Welcome to the ASReml-MacOS-10.13.2-x64 Installer</li> <li>ASReml v4.2: Release Notes</li> <li>ASReml 4 Version History</li> <li>ASReml 4.2 is the current released version</li> <li>The documentation folder contains the User Guide and what's new documentation</li> <li>v4.2na (Beta 15th April 2020)</li> <li>Changes to equation order and other routines for greater efficiency and speed.</li> <li>Memory access has been increased; ASReml 4.2 can utilise up to 96GBytes workspace if available.</li> <li>The variance function rrk(f) has been added as an alias to xfak(f) with all the specific variances set to 0.</li> <li>Tha ability to fit bivariate GL(M)M models has been added.</li> <li>Rao-Blackwellized Gibbs sampling is available to faciliate the analysis of large cross classified data sets.</li> </ul> |
|                                                                                                    | NewFeatures documentation for more details.<br>Go Back Continue                                                                                                    |

#### Failed to locate XQuartz

1. If you see this alert message, copy the URL shown on the dialog and paste into a browser, then close ASRemI completely.

| Install ASReml-MacOS-10.13.2-x64                                    |                                                                   |        |  |  |  |  |
|---------------------------------------------------------------------|-------------------------------------------------------------------|--------|--|--|--|--|
| <ul> <li>Introducti</li> <li>Licence</li> <li>Destinatio</li> </ul> | Failed to locate XQuartz installation ( https://<br>xquartz.org ) |        |  |  |  |  |
| Installation Type                                                   |                                                                   |        |  |  |  |  |
| Installation                                                        |                                                                   |        |  |  |  |  |
| Summary                                                             |                                                                   |        |  |  |  |  |
|                                                                     | Go Back Cor                                                       | ntinue |  |  |  |  |

- 2. Follow the instructions at the URL to download and install XQuartz.
- Restart the ASReml installation process as detailed in the previous section Installing ASReml
   4.

# **Activating ASReml 4**

When installation is complete you will need to activate your license using the 16 digit Activation Code emailed to you by customer support.

(If someone other than yourself organized the software purchase you will need to obtain the Activation Code from them.)

1. Open a terminal window and type <code>asreml --activate</code> followed by the 16 digit Activation Code.

```
For example: asrem1 -- activate 1234-1234-1234
```

```
● ● ● ● ▲ amanda — -bash — 80×24

[qa-mojave:~ amanda$ asreml -- activate ] ■

License successfully activated

qa-mojave:~ amanda$ ■
```

2. Now install the example folders by typing the following command.

```
asreml --examples

asreml --examples

amanda --bash - 80×24

qa-mojave:~ amanda$ asreml --examples

Functional and Structural examples may be found in your /Users/amanda/asreml-exa
mples folder
qa-mojave:~ amanda$
```

## **Running ASReml 4**

You can now test the installation by running an example.

1. The example data files are stored in the functional directory. We'll navigate to this by typing the following command.

```
cd $HOME/asreml-examples/functional
```

| 🔴 😑 🔵 💼 functional — -bash — 80×24 |          |    |                                              |  |  |  |  |
|------------------------------------|----------|----|----------------------------------------------|--|--|--|--|
| qa-mojave:functional               | amanda\$ | cd | <pre>\$HOME/asreml-examples/functional</pre> |  |  |  |  |

2. Now run the <code>oats</code> example by typing the following command:

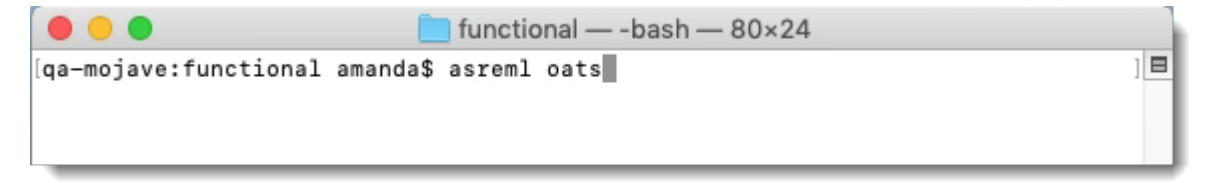

This will produce the following output along with a scatterplot.

```
qa-mojave:functional amanda$ asreml oats
ASReml 4.2 [01 Jan 2016] mv [15 Jun 2020] 16 Jun 2020 14:27:11
Licensed to: VSNi - VS17CAT1:[V0F13231]
Expiry: 31-dec-2020, 199 days
ASReml 4.2 [01 Jan 2016] Split plot analysis - oat Variety.Nitrogen
  Build mv [15 Jun 2020]
                           64 bit Macintosh 64-bit
mv [15 Jun 2020]
                    2.0 Gbyte oats1
Univariate analysis of yield
Summary of 72 records retained of 72 read
 Notice: Specify !SIGMAP to allow the Sigma parameterization
             44 equations: 20 dense.
Forming
Predict Design Done
LLI
            60 -216.55
                               306.16
    1
AGR
                                 CPU_time
                                              SumCPU
                                                                   SumClock
>> >>
                  Process
                                                            Clock
>> >> Iteration complete: sec
                                     0.01
                                                0.01
                                                            0.11
                                                                        0.11
  1 LogL=-216.545
                     S2= 306.16
                                            60 df
 >> >> Iteration complete: sec
                                     0.00
                                                0.01
                                                             0.00
                                                                        0.12
  2 LogL=-213.570
                      S2= 256.36
                                            60 df
  3 LogL=-211.053
                      S2= 214.63
                                            60 df
  4 LogL=-209.833
                     S2= 191.51
                                            60 df
  5 LogL=-209.424 S2= 180.28
                                            60 df
                    S2= 177.52
S2= 177.09
   6 LogL=-209.379
                                            60 df
  7 LogL=-209.378
                                            60 df
     PVALS
                                     98.89
                                                  79.39
              123.4
                          114.2
                                                              41.
  109.8
              97.62
                          104.5
                                     311.9
                                                              118
                                                  126.8
              117.2
                          110.8
                                      114.7
                                                  108.5
                                                              89.6
   124.8
  98.50
              86.67
                         71.50
                                      80.00
  8 LogL=-209.378 S2= 177.08
                                            60 df
 Graphics screen requested
                        IDV_V
 idv(blocks)
                                 6
                                     1.21116
                                                   214.477
                                                                 1.
 idv(blocks.wplots)
                        IDV_V
                                18 0.598937
                                                   106.062
                                                                 1.5
  7 mu
                                      1
                                              5.0
                                                    245.14
                                      2
                                             10.0
   4 variety
                                                      1.49
                                             45.0
                                                     37.69
  2 nitrogen
                                      з
   8 variety.nitrogen
                                      6
                                             45.0
                                                      0.30
```

## Using your license offline

You can use ASRemI without an Internet connection for up to 30 days by taking your ASRemI license offline.

- 1. Ensure you have an Internet connection so that you can connect to the RLM license server.
- 2. Start ASReml then type the following: asreml --go-offline <period in days>

```
e.g. asreml --go-offline 2 (This will take you offline for 2 days)
```

Your license will automatically return to online mode once the offline days have expired. You can also go back online before the offline expiry date by following the instructions below.

### **Going back online**

To return to online mode at any time, do the following:

- 1. Ensure you have an Internet connection so that you can connect to the RLM license server.
- 2. Start ASReml then type asreml --go-online

## Viewing license status

You can see how many days remain before expiration of your license by checking the license status.

1. Ensure you have an Internet connection so that you can connect to the RLM license server.

18

2. Start ASRemI then type <code>asreml --status</code>

```
@ @ @ @ @ @ amanda — -bash — 80×24
[qa-mojave:~ amanda$ asreml --status
Licensed to: VSNi -
Expiry: 2020-12-31, 106 days
qa-mojave:~ amanda$
```

# **Using Help**

1. You can view the ASReml help commands by typing asreml --help